#### TABLE OF CONTENTS

- HOW TO LOG IN TO YOUR MEMBER ACCOUNT 1
- 2 HOW TO MANAGE YOUR PROFILE
- 3 HOW TO VIEW YOUR BILL
- 6 HOW TO UPDATE YOUR PAYMENT METHOD

## HOW TO LOG IN TO YOUR MEMBER ACCOUNT

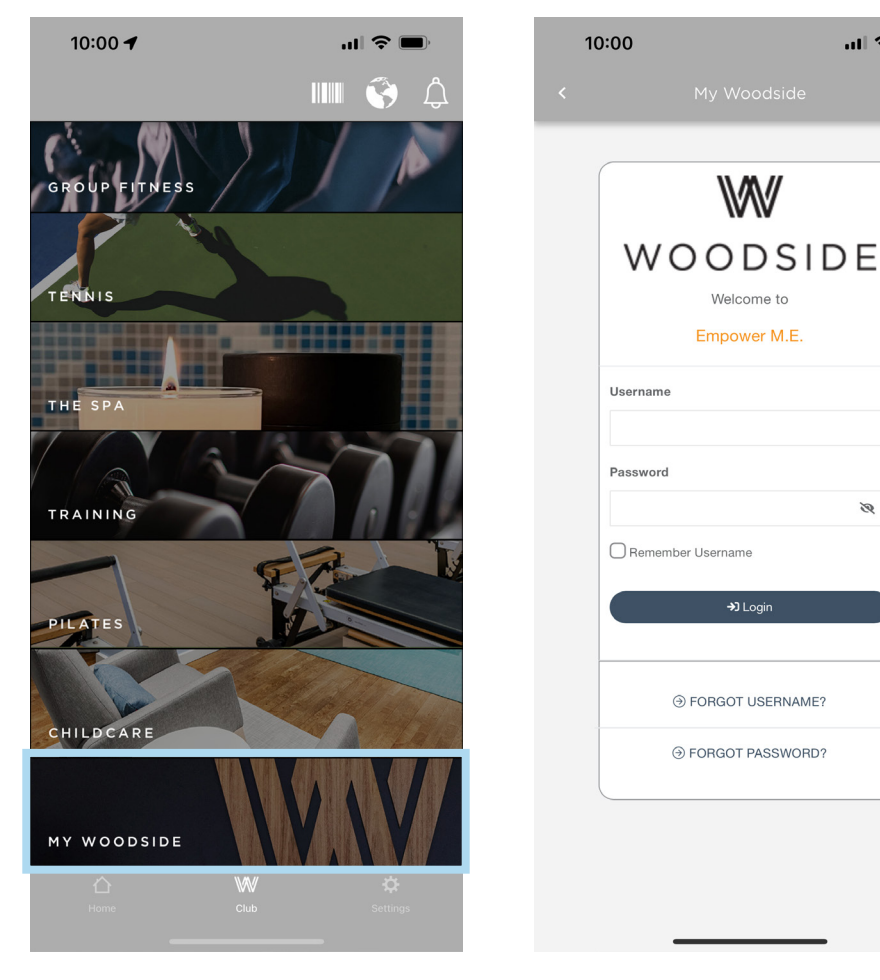

Open the Woodside app. Tap My Woodside.

The first time you log in, input your Member ID in both the Username and Password fields. You will then be prompted to create a new Username and Password, which you will use moving foward.

ш 🗢 🔳

8

## HOW TO MANAGE YOUR PROFILE

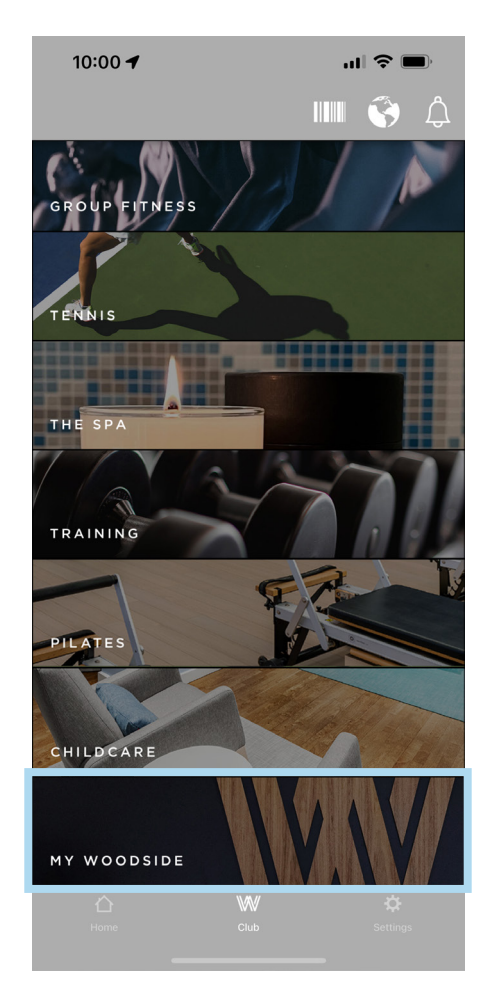

**1.** Open the Woodside app. Tap My Woodside.

| :00              | att                          | (; |
|------------------|------------------------------|----|
|                  |                              |    |
| Ň                | Ŵ                            |    |
| WOC              |                              | -  |
| Emp              | oower M.E.                   |    |
| Username         |                              |    |
| Password         |                              |    |
|                  | ĕ                            | ۶  |
| Remember Userr   | name                         |    |
|                  | <b>→〕</b> Login              |    |
| ⊕ FORG           | OT USERNAME?                 |    |
|                  | OT PASSWORD?                 |    |
| ⊕ FORG<br>⊛ FORG | OT USERNAME?<br>OT PASSWORD? |    |

2. Log in to your account.

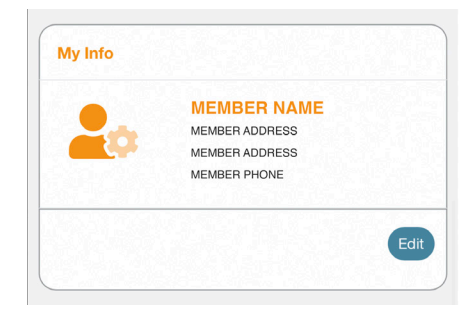

**3.** Scroll down to the section titled My Info and tap Edit.

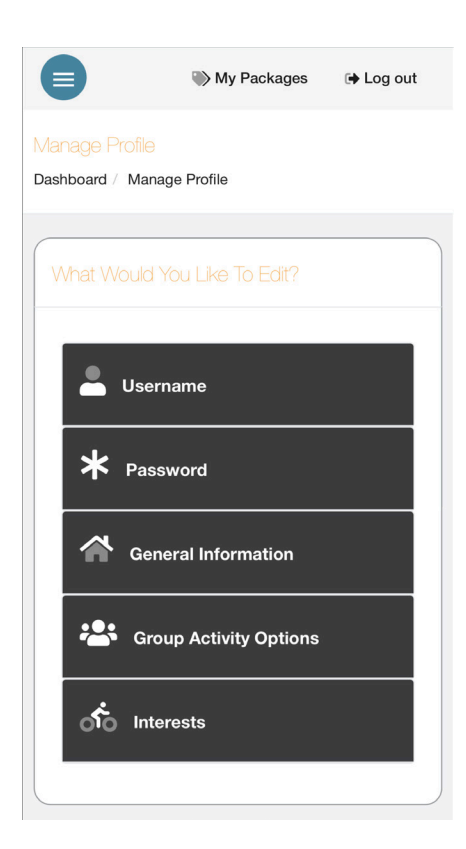

**4.** Use the on-screen instructions to make changes to your account.

## WOODSIDE HOW-TO HOW TO MANAGE YOUR ACCOUNT

For further assistance, click  $\underline{here}$  to schedule a Member Billing Consult with our Membership Team.

# HOW TO VIEW YOUR BILL

|                      |                                |               | $\equiv$ WV                                                                             | •        | <b>(</b> ) |
|----------------------|--------------------------------|---------------|-----------------------------------------------------------------------------------------|----------|------------|
|                      | Woodside Test                  |               | Feeds                                                                                   | + Create | Post       |
| •                    |                                |               | ۵                                                                                       |          |            |
| ය<br>රු              | Home                           | ~<br>~        | No results found!                                                                       |          |            |
|                      | Group Fitness                  |               |                                                                                         |          |            |
|                      | Tennis                         |               |                                                                                         |          |            |
|                      | The Spa<br>Training            |               |                                                                                         |          |            |
|                      | Pilates                        |               |                                                                                         | 1///     |            |
| _                    | Childcare                      |               |                                                                                         | DODSIDE  |            |
|                      | My Woodside                    |               | Welcome to                                                                              | _        |            |
| <b>វ</b> ល្វ         | Settings                       | >             | Empower M.<br>Username Required                                                         | Ε.       |            |
| <b>1.</b> Yo<br>acco | our bill is be<br>ount and cli | st vi<br>ck M | iewed from a desktop browser. <u>Log in to your</u><br>1y Woodside in the left sidebar. |          | 1          |
|                      |                                |               | Password Required                                                                       |          | 1          |
|                      |                                |               | Remember Username                                                                       |          |            |
|                      |                                |               | <del>با</del> Login                                                                     |          |            |
|                      |                                |               | ⊕ FORGOT USERN                                                                          | ME?      |            |
|                      |                                |               |                                                                                         | ORD?     |            |

**2.** Log in to your account.

| A Dashboard            |                     | <b>3.</b> Click My Account in the left sidepanel then click Account |
|------------------------|---------------------|---------------------------------------------------------------------|
| 😻 My Activities 🗸      | Dashboard           | History.                                                            |
| La My Account ∨        |                     |                                                                     |
| Pay Balance            |                     |                                                                     |
| Manage Payment Methods | My Account          |                                                                     |
| Manage Profile         |                     |                                                                     |
| Manage Family          |                     |                                                                     |
| Account History        |                     |                                                                     |
| Packages               |                     |                                                                     |
| Check-In History       | My Upcoming Classes |                                                                     |

## Account History

Dashboard / Account History

| HISTORY                                       |                                            |                 |
|-----------------------------------------------|--------------------------------------------|-----------------|
| MEMBER NAME                                   | WOODSIDE                                   | 🖨 Print History |
| MEMBER ADDRESS<br>MEMBER ADDRESS              | 2000 W 47th Place<br>Westwood, KS 66205    |                 |
| Current Account Summary<br>Unpaid Invoices    | Credit On File                             | Balance         |
| \$0.00                                        | \$0.00                                     | \$0.00          |
| Transactions                                  |                                            |                 |
| Date Range<br>Choose a start date<br>1/1/2022 | Choose an end date 1/31/2022  Search Dates |                 |

4. Change the date range to reflect the period you are searching for.

| earch                                                                    |
|--------------------------------------------------------------------------|
| Search in table                                                          |
| u can search by any of the column fields such as date, description, etc. |

**OPTIONAL** Just below the Date Range fields, you can find a Search field. If you need to narrow your results to show a specific type of charge, like Membership Dues, type search terms into this box to filter.

| Octame         1/15/2022         Woodside - Monthly Dues Payment         100.00         0.00         © 1150798           Octame         1/15/2022         1/12022         Membership Dues: MEMBER NAME         100.00         100.00         © 1150798 |         | Due Date  | Transaction<br>Date | Description                     | Payment 😧 | Invoice Amount 🕢 | Balance | Transaction ID. # |
|----------------------------------------------------------------------------------------------------|---------|-----------|---------------------|---------------------------------|-----------|------------------|---------|-------------------|
| Details         1/15/2022         1/12022         Membership Dues: MEMBER NAME         100.00         100.00         0 1150798                                                                                                    | Details | 1/15/2022 |                     | Woodside - Monthly Dues Payment | 100.00    |                  | 0.00    | 1150798           |
|                                                                                                    | Details | 1/15/2022 | 1/12022             | Membership Dues: MEMBER NAME    |           | 100.00           | 100.00  | <b>9</b> 1150798  |
|                                                                                                    |         |           |                     |                                 |           |                  |         |                   |

**5.** Once you submit, you will get a list of payments. To view specific charges, click the details button. Your most recent account charges will always show first in your Account History.

Note: If you need to print your Account History or save as a PDF, click Print History at the bottom right.

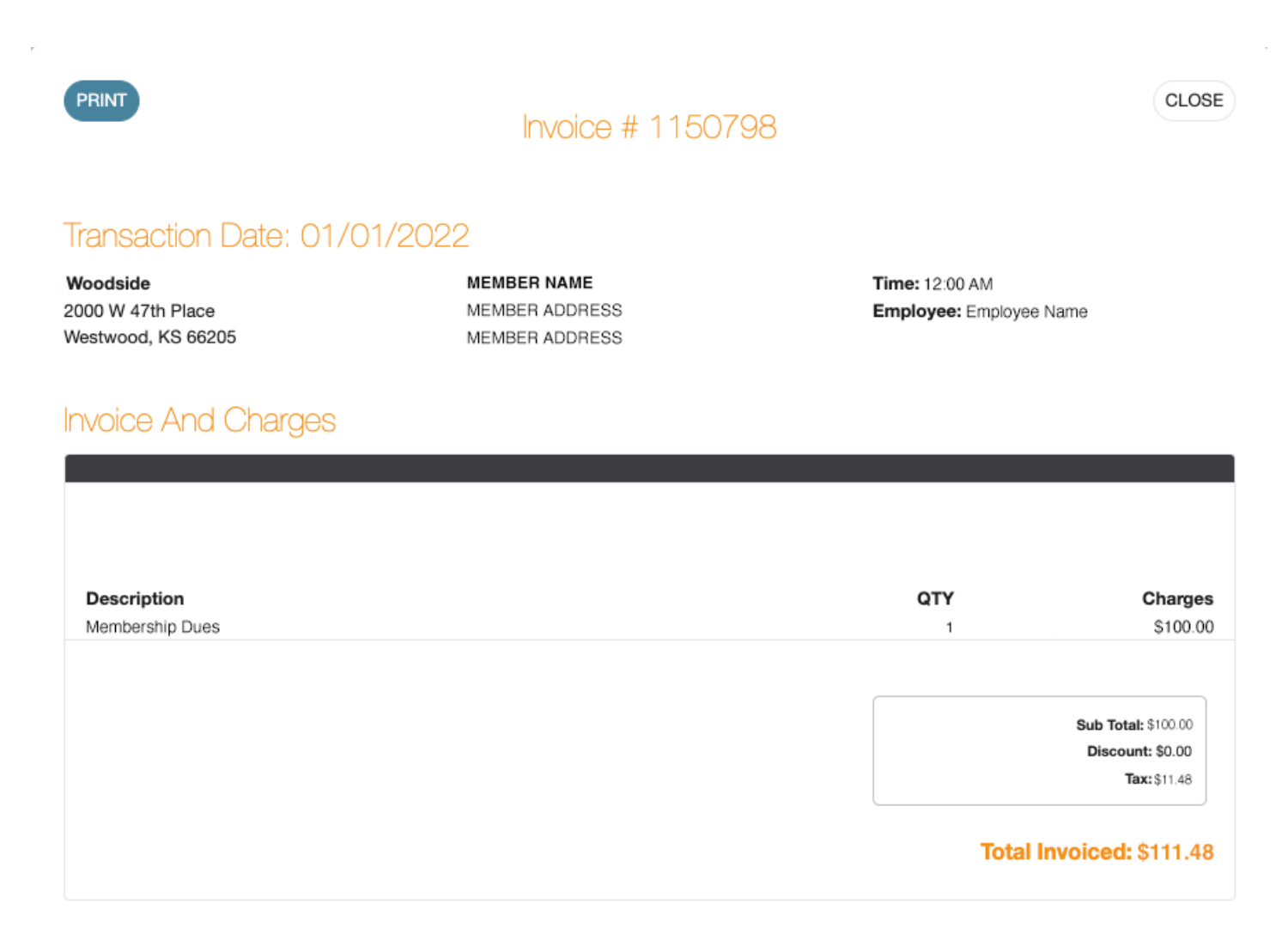

5. View your invoice, including tax breakdown and overall total.

🔒 Print History

## WOODSIDE HOW-TO HOW TO MANAGE YOUR ACCOUNT

For further assistance, click  $\underline{here}$  to schedule a Member Billing Consult with our Membership Team.

# HOW TO UPDATE YOUR PAYMENT METHOD

|                      |                                |              | $\equiv$ WV                                                                                 | •                  | <b>()</b> |
|----------------------|--------------------------------|--------------|---------------------------------------------------------------------------------------------|--------------------|-----------|
|                      | Woodside Test                  |              | Feeds                                                                                       | + Crea             | te Post   |
| 命                    | Home                           | `            | Q                                                                                           |                    |           |
| ତ                    | Club                           | *            | No results found!                                                                           |                    |           |
|                      | Group Fitness                  |              |                                                                                             |                    |           |
|                      | Tennis                         |              |                                                                                             |                    |           |
|                      | The Spa                        |              |                                                                                             |                    |           |
|                      | Fraining<br>Pilates            |              |                                                                                             |                    |           |
|                      | Childcare                      |              |                                                                                             | WOODSIDE           |           |
|                      | My Woodside                    |              |                                                                                             | Welcome to         |           |
| 鐐                    | Settings                       | `            |                                                                                             | Empower M.E.       |           |
|                      |                                |              |                                                                                             | Username Required  |           |
| <b>1.</b> Th<br>accc | is process is<br>ount and clic | s ea<br>ck № | siest through a desktop browser. <u>Log in t</u> o your<br>Iy Woodside in the left sidebar. |                    |           |
|                      |                                |              |                                                                                             | Password Required  |           |
|                      |                                |              |                                                                                             | Remember Username  |           |
|                      |                                |              |                                                                                             | <del>ک</del> Login |           |
|                      |                                |              |                                                                                             |                    |           |
|                      |                                |              |                                                                                             |                    |           |

**2.** Log in to your account.

| A Dashboard            |                     | <b>3.</b> Click My Account in the left sidepanel then click Manage |
|------------------------|---------------------|--------------------------------------------------------------------|
| 😻 My Activities 🗸      | Dashboard           | Payment Methods.                                                   |
| La My Account ∨        |                     |                                                                    |
| Pay Balance            |                     |                                                                    |
| Manage Payment Methods | My Account          |                                                                    |
| Manage Profile         |                     |                                                                    |
| Manage Family          |                     |                                                                    |
| Account History        |                     |                                                                    |
| Packages               |                     |                                                                    |
| Check-In History       | My Upcoming Classes |                                                                    |

#### Manage Payment Methods

Dashboard / Manage Payment Methods

| Sa                         | ved Payment Methods                    |
|----------------------------|----------------------------------------|
| Do not use this sidepanel. | A HOUSE ACCOUNT                        |
| BANK ACCOUNT (ACH)         | VISA VISA                              |
| CREDIT CARD                | **** ****                              |
|                            | 9874                                   |
|                            | Exp. date: 04/2024<br>Name: Jonas Test |
|                            | PAYS FOR: Edit<br>My House<br>Account  |

**3.** Click the blue **Edit** button to update your payment method. **Do not add a new payment method, as the added payment method will not link to your membership agreement properly.**